# 【FAQs】 网超协议问题汇总

◎ 1909

▲小技巧:可使用"Ctrl+F"进行关键词搜索or点击右侧导航条,快速找到您要的答案~~

## 一、协议录入及维护

1Q:填写网超协议时,"相关文件"上传什么?

A:可上传线下签订的协议文件。文件大小要求在20M以内。

## 2Q:网超协议录入流程是怎样的?

A:提示:网超一张网协议录入请查看【网上超市一张网协议与商品管理操作指南-供应商】

#### 1、前提条件

(1)供应商需成为平台正式供应商。

(2)线下网超招标入围。供应商可在"浙江政府采购网"的重要通知内或当地的采购中心网址查看网超供应商招标信息,具体招标时间以及入围要求均以公告为准。其中入围企业购网超供应商请查看【企业购供应商如何注册入驻】

#### (3)流程配置

采购中心及采购监管可配置网超协议审核流程,默认配置为采购中心1岗审核,采购监管0岗审核。

配置路径:【系统管理】-【权限管理】-【流程配置】(采购中心和采购监管路径相同)

## 2、网超协议录入

操作角色:供应商

操作路径:进入工作台后,选择【协议中心】,在左侧菜单栏选择【协议管理】-【协议审核】

操作步骤:

(1)供应商在协议录入界面,右上角点击[网上超市申请],进入网超协议申请详情页。

(2)供应商需要填写打\*号的如协议基本信息、协调人信息及选择协议类目。

(3)协议内容填写完毕后,点击右上角[提交],此时会有确认弹框,点击[确认],确认提交申请。此时,供应商可至[全部]标签页下,查看提交的协议,此时协议状态为"集采机构初审"。

#### 【知识点TIPS】

①需要根据线下签订的网超协议进行填写,如协议编码/名称/有效期请填写纸质协议上约定的内容。

②协调人信息为新增内容,供应商需要填写总协调人姓名及电话。协调人即供应商联系人。

③同一个类目在一个区划只能新增一份协议。如重复新增,在提交协议时将会有提示"XXX区划在XXX时间,XXX类目存在XXX协议中,操作失败"。

#### 3、网超协议审核

操作角色:采购中心

- 如采购中心选择同意,则网超协议审核通过,签约区划网超协议已即时生效。
- 如采购中心选择不同意,则网超协议退回至供应商处修改。

#### 4、网超协议联动区划确认

操作角色:集采机构、采购监管

## 菜单路径:协议中心--协议管理---协议确认

集采机构或采购监管,操作协议确认时,可点击右上角【批量导入确认】按钮,先下载批量导入确认模版,在进行导入待确认协议,可进行精准批量确认。

| 😧 政府采购云平台               | 〓 协议中心 ▼ 💿 培训省本级                                                              |                                                                                              | 前台大厅 预 | ) <mark>84</mark><br>:  待办 | ng Ca管理                | 🗴 🖏 🗤      |
|-------------------------|-------------------------------------------------------------------------------|----------------------------------------------------------------------------------------------|--------|----------------------------|------------------------|------------|
| 🗟 协议管理 🔹 📩              | 协议确认管理                                                                        |                                                                                              |        |                            | 导入确                    | 认记录 批星导入确认 |
| 项目管理协议审核                | 协议名称: 请输入                                                                     | 供应商名称:                                                                                       | λ      |                            | 重要                     | 置          |
| 协议列表                    | 全部 未确认 已确认                                                                    |                                                                                              |        |                            |                        |            |
| 协议确认                    | 协议信息                                                                          | 项目信息                                                                                         | 联动区划   | 确认状态                       | 确认时间                   | 操作         |
| 协议引用<br>定点协议项目<br>供货商管理 | 业务类型:平台科研馆<br>供应商:杭州组贝生物科技有限公司<br>协议编码:P.P.********************************** | 组织实施机构: 政采云有限公司<br>项目名称: 政采云科研馆供应商<br>项目编码: ZCYPTKYG<br>标项名称: 政采云科研馆供应商<br>标项编号: ZCYPTKYG001 | 平台科研馆  | 已确认                        | 2021-04-14<br>12:11:07 | 章音<br>取消确认 |

## 二、协议审核相关

## <u>3Q:网超协议由谁审核,需审核多久?</u>

A:具体审核由采购中心和采购监管进行配置。默认配置为采购中心1岗审核,财政0岗审核。供应商提交协议后,可以在【协议中心】-【协议管理】-【协议审核】页下查看协议下一步由谁审核,具体审核时间可咨询相应审核机构。

| 😨 政府采购云平台 | ⋸ | ■ 协议中心 🔻 💿 浙江省本级                                                         | 前台大厅 預算 待奶                                                                                       | • 消 <mark>怨</mark> CA管        | 理 <b>① 超级机构管理员</b><br>浙江省省本级采购中心 👻 |
|-----------|---|--------------------------------------------------------------------------|--------------------------------------------------------------------------------------------------|-------------------------------|------------------------------------|
| ○ 总览      |   | 协议审核管理                                                                   |                                                                                                  |                               |                                    |
| 🖪 协议管理    | ^ |                                                                          |                                                                                                  |                               |                                    |
| 项目管理      |   | <b>业务类型:</b> 请选择 ▼                                                       | 协议名称: 请输入协议名称                                                                                    | 项目名                           | 称: 请输入项目名称                         |
| 协议列表      |   | 供应商名称: 清输入供应商名称                                                          |                                                                                                  |                               |                                    |
| 协议审核      |   |                                                                          |                                                                                                  |                               | 重置 搜索 收起 ▲                         |
| 协议引用      |   | 全部 待审核                                                                   |                                                                                                  |                               |                                    |
| 定点协议项目    |   |                                                                          |                                                                                                  |                               |                                    |
| 🛛 商品管理    | Ŧ | 已选中0项 批量审核                                                               |                                                                                                  |                               |                                    |
| 12 供货商管理  | Ŧ | 项目信息                                                                     | 协议信息                                                                                             | 创建时间                          | 经办人 状态 操作                          |
| 🗅 配件管理    | ~ | 业务类型:在线征集<br>业务实例:扬州馆<br>项目名称:关于扬州馆-在线征集的项目<br>实施机构:浙江省首本极来购中心<br>标项名称:2 | 所属区划:浙江曾本级<br>协议编码:33990-2220-415<br>协议名称:关于场州馆-在线征集的项目-江苏省<br>协议期限:长期<br>供应商名称:江苏省南京市玄武区零一有限公司1 | 2020-04-<br>17 10:35: )<br>55 | <b>凌霄</b> • 待审核 <b>审</b> 核         |
|           |   |                                                                          |                                                                                                  |                               |                                    |

## 4Q:网超协议审核不通过怎么办?

A:供应商可以在【协议中心】-【协议管理】-【协议审核】菜单栏内,找到自己的协议,点击[编辑]进入协议详情页,在页面最下方流转日志中查看协议审核不通过原因,并进行修改,修改后再点击【提交】。

#### 三、协议引用及确认

#### 5Q:网超协议引用或确认后是立即生效的吗?

A:协议是立即生效的,但是搜索引擎是隔天生效,故通过搜索搜不到供应商和其的商品,如紧急购买,可联系供应商提供商品 详情页链接,直接购买(请注意不要发错链接)。

#### 6Q:网超协议联动区划确认/网超协议引用分别指什么?

#### A :

1、网超协议确认相当于原网超协议引用概念。只有联动区划采购中心/采购监管确认后,网超协议在联动区划才生效,供应商可销售相关商品。具体联动区划确认需要联系对应区划的采购中心/财政。

2、网超协议引用,是非原网超协议签约及联动区划的采购中心/采购监管引用网超协议,相当于引用复制一份协议来,邀请供应 商到新的区划进行销售。采购中心/采购监管引用后,供应商需要进行响应。响应后,协议立即生效。

#### 四、协议变更

## 7Q:网超协议如何变更?由谁审核?

A :

针对审核中的协议:针对审核中的协议,可点击【撤回】重新进行修改后再提交审核。

#### 针对已生效的协议:

操作路径: 【协议中心】- 【协议管理】- 【协议审核】

操作步骤:

1、协议审核页,右上角操作点击[协议变更]。

2、进入协议变更页面后,供应商可对联动区划、协调人信息、商品类目进行变更。变更需要填写变更理由。填写完毕后,点击右上角[提交],提交变更申请。

- 如供应商变更联动区划或商品类目,此时协议状态为"变更(集采机构初审)",需要进行审核。审核流程与网超协议入围流程一致。

- 如供应商变更协调人信息,协议不需要审核,将直接生效。

- 供应商无法变更协议时间,需要采购中心/采购监管进行终止/延期操作。

| 😨 政府采购云平台 |          | ■ 协议中心 マ ② 四川省成都市武侯区                                         |                                                                                         |                        | <del>6</del> 5 消 <b>2</b> ⊂A | 管理 💽 兢           | 兰 <b>波霄</b><br>都市武侯区供应商零一 | ^ |
|-----------|----------|--------------------------------------------------------------|-----------------------------------------------------------------------------------------|------------------------|------------------------------|------------------|---------------------------|---|
| 🗅 商品管理    |          | 协议审核                                                         |                                                                                         |                        | 网超一张                         | 网申请 网上超          | 市申请 协议变更                  |   |
| ○ 总览      |          |                                                              | 截止日期: -                                                                                 |                        |                              |                  |                           |   |
| 🗟 协议管理    | <u>^</u> | 业务类型:测网上超市                                                   | 所属区划:北京市本级<br>标项编号: BX0001                                                              |                        |                              |                  |                           |   |
| 协议审核      |          | 业务实例:四城观网上超市<br>项目名称:关于西城观网上超市-在线                            | 协议编码: 119900-2020-040<br>协议名称・关于西博卿网ト招声-女従                                              | 2020-04-14             | 纳兰凌霄                         | • 待审核            | 审核 查看                     |   |
| 协议列表      |          | 实施机构:北京市财政局<br>标项名称:10000套餐                                  | 协议期限:长期有效<br>截止日期:-                                                                     | 20,22,52               |                              |                  |                           |   |
| 协议引用      |          |                                                              | 所圃区划:北京市本级                                                                              |                        |                              |                  |                           |   |
| 🛛 商品管理    | ~        | 业务类型:则网上超市<br>业务实例:延庆则网上超市                                   | 标项编号: BX0001<br>协议编码: 119900-2020-038                                                   | 2020-04-14             |                              |                  | -                         |   |
| 13 供货管理   | $\nabla$ | 实施机构:北京市财政局                                                  | 协议名称:关于延庆测网上超市-在线<br>协议期隔:长期有效                                                          | 19:16:52               | 50-26曲                       | ■ 180.802        | ==                        | 2 |
| 🖪 供货商管理   | Ŧ        | 标项名称: 5000元套餐                                                | 截止日期: -                                                                                 |                        |                              |                  | <u> </u>                  | 1 |
| 🗅 配件管理    | ~        | 业务类型:网上超市<br>业务实例: 青海网超<br>项目名称:-<br>实施机构:青海本级采购中心<br>标项名称:- | 所属区划: 青海省本级<br>标页编号: -<br>协议编码: WCYZW0000017<br>协议名称: 车车正式区划张网-成都<br>协议期限: -<br>制:10日期: | 2019-05-15<br>17:58:05 | -                            | ● [変更]集采<br>机构初审 | ☆<br>撤回 査者                |   |

## 五、协议延期/终止/冻结

## <u>8Q:在哪查看网超协议状态?</u>

A :

1、针对还**在审核中**的协议,可以在【协议中心】-【协议管理】-【协议审核】页下查看协议审核状态。点击[查看]可进入协议详 情页查看协议进度,下一步节点。

2、针对已生效过的协议,可以在【协议中心】-【协议管理】-【协议审核】页下查看协议状态。

## 9Q:网超协议如何延期?该协议中的联动区划是否一起延期?

A:延期需要采购中心/财政监管操作,无法通过变更网超协议实现,供应商可联系采购中心/财政进行延期操作。 网超协议延期了,如果有联动区划一样会延期。

## 10Q:网超协议当天取消冻结,当天就可以在大厅搜索到该供应商信息吗?

A:取消冻结,协议后台是实时生效,大厅要等次日。

## 11Q:如何修改已冻结的协议价?

A:被冻结系统上已经无法操作协议商品了,等协议恢复了以后再进行修改协议商品。